| Sarahara CKA LANA | CDEPS |   |         |  |
|-------------------|-------|---|---------|--|
| LARNA + CUSIO     | ,     |   |         |  |
|                   |       |   |         |  |
| Login             |       |   |         |  |
| Usen              | name: |   |         |  |
| Pass              | word: |   |         |  |
|                   | Reset | 1 | Sign In |  |

НАСОКА ЗА ПОПОЛНУВАЊЕ НА Декларација за плаќање тип 11 во СОЦДАД

По најава во системот, се одбира ТДП (Trader Declration Processing)

| » Почетна страница                      |                                      |                               |                             |
|-----------------------------------------|--------------------------------------|-------------------------------|-----------------------------|
| Функции                                 | Аппикации                            |                               |                             |
| Прегледај / От страни<br>доделувања     |                                      |                               |                             |
| Задржи ги податоците на<br>Моја сметка  | CLIS                                 | REG                           | GMS                         |
| Промени лозинка                         | CLIS - Laboratory                    | User Registration             | Guarantee Management System |
| Дојдовни пораки                         |                                      |                               |                             |
| Податоци за веб услуги                  | MEOS                                 | TDP                           | ARS                         |
| Пребарување на<br>потпишани поднесувања |                                      |                               |                             |
|                                         | Management of Econ. Operators System | Trader Declaration Processing | Accounting Revenue Service  |
|                                         | RDS                                  |                               |                             |
|                                         | Reference Data Service               |                               |                             |

Се одбира Поднесување на акцизна декларација (Таб Акцизи – Акцизна постапка- Акцизни давачки- Поднесување на акцизна декларација)

| Дејства Транзит               | Увоз Извоз    | Акцизи Неір<br>с-АД                              | •                                                                 |                 |                                  |                                        |                                    |               |                                     |          |
|-------------------------------|---------------|--------------------------------------------------|-------------------------------------------------------------------|-----------------|----------------------------------|----------------------------------------|------------------------------------|---------------|-------------------------------------|----------|
| Почетна страница              |               | Акцизна постапка                                 | •                                                                 | Акциз           | ни складови                      | •                                      |                                    |               |                                     |          |
|                               |               | Пребарување за акцизни декларации                |                                                                   | Акцизни давачки |                                  |                                        | Поднесување на акцизна декларација |               |                                     |          |
| » Почетна страница            |               | Пребарување на пораки за акцизи                  | Пребарување на пораки за акцизи Акцизни марки У Поднесување на де |                 | вање на деклараци                | ирација за плаќање по промена на акциз |                                    |               |                                     |          |
| Дејства                       | LRN           | Годишна количина на враќање по корисник<br>Нацрт |                                                                   | Враќа<br>Акциз  | ње на акциза<br>но повластено ко | ристење                                | СТАТУС                             | TIN           | ДЕЈСТВО                             | City -   |
| промена на активен<br>трговец | 1585737813206 | Примерок                                         | η                                                                 | 0. 1, 2020      | EXD15                            | cpe., anp. 1,<br>2020                  | Се чека<br>плаќање                 | mN403035 ···· | <u>Приказ на</u><br>д <u>вижење</u> | STATE OF |
| 158565142                     | 1585651421957 | Барање за консултација                           | p.                                                                | 31, 2020        | EXD15                            | вт., мар. 31,<br>2020                  | Поднесена                          | Mł            | <u>Приказ на</u><br>движење         | - the    |
|                               | 1585651261035 | Пресметување на давачки                          | ► p.                                                              | 31, 2020        | EXD15                            | вт., мар. 31,<br>2020                  | Пред<br>прифаќање                  | МКт           | <u>Приказ на</u><br>д <u>вижење</u> |          |

Во вид на декларација се одбира (11) Декларација за електрична енергија, природен гас, јаглен, кокс, лигнит и нафтен кокс.

Во акцизен период – година и акцизен период – месец се одбира годината и месецот.

| Акцизна декларација                                                                                            |                    |                                                                                                    |                                                                                                    |
|----------------------------------------------------------------------------------------------------|--------------------|----------------------------------------------------------------------------------------------------|----------------------------------------------------------------------------------------------------|
| » Поднесување на декларација                                                                                   | за акцизни давачки | Пресметување на давачки Провери деклараци                                                                                                    | ја Поднесување на декларација Печатење на декларација 🌍                                                                                                    |
| 🛛 Декларација                                                                                                  |                    |                                                                                                    |                                                                                                    |
|                                                                                                    |                    | Декларација за акцизни давачки                                                                                                    |                                                                                                    |
| Референтен број<br>Ознака за резервна постапка<br>Референтен број за резервна постапка<br>Датут на поднесување | 1587027532766      | Вид на декларација<br>Акцисен период - година<br>Акцисен период - несец<br>Датути на акцисен период<br>Акцисен период<br>Краен рок за поднесување - датун | Ве молиме изберете  Ве молиме изберете Ве молиме изберете (1) Деспарација за пуштање во промет без ослободување (2) Деспарација за пуштање во промет со ослободување (3) Деспарација за пуштање во промет поради престанок на важење на дозвола на имател на даночен силад (5) Портоуво полење (6) Производство на стоин надвор од договорот за откажува |
| Коментари                                                                                                    | Ē.                 | Шифра на акцизно одложување<br>Шифра на категорија на национал                                                                                            | <ul> <li>(7) Остободичање нако мостри, за међународен свена, за изпожба или друга изведба</li> <li>(8) Декларација за производство за Мали потрошувачи</li> <li>(9) null</li> </ul>                                                                                                    |
|                                                                                                    |                    | (Надлежен орган) Царинска испос                                                                                                    | <ul> <li>(11) Декларација за електрична енергија, природен гас, јаглен, кокс, лигнит и нафтен кокс</li> <li>(12) null</li> </ul>                                                                                                    |

Во шифра на категорија на национале производ се одбира (Е) Енергетски производи

Лекларација

|                             |               | Декларација за акцизни давач                               | ки                                                                                          |  |
|-----------------------------|---------------|------------------------------------------------------------|---------------------------------------------------------------------------------------------|--|
|                             |               | Вид на декларација<br>Акцизен период - година              | (11) Декларација за елек 🔽<br>2020 🗸                                                        |  |
| Референтен број             | 1587027532766 | Акцизен период - месец<br>Датум на акцизен период          | 03                                                                                          |  |
| Ознака за резервна постапка |               | Акцизен период                                             | Ве молиме изберете                                                                          |  |
| Датум на поднесување        | 16.04.2020    | Khaen bok sa indhecipane - ad                              |                                                                                             |  |
| Коментари                   |               | Шифра на акцизно одложуван<br>Шифра на категорија на нацис | ье                                                                                          |  |
|                             |               |                                                            | Ве молиме изберете                                                                          |  |
|                             |               | (Надлежен орган) Царинска и Референтен број                | спостава (А) Алкохол и алкохолни пијалоци<br>(Е) Енергетски производи<br>(Т) Титински добра |  |

Кај (Надлежен орган) Царинска испостава во референтен број се одбира МКОО9ООО Централна управа

| Референтен број<br>Ознака за резервна посталка<br>Референтен број за резервна посталки<br>Датити на подкумање | 1597027532766 | Вид на декларација (11) Детиврација за елески<br>Акцизен период - година 2020<br>Акцизен период - несец 03<br>Датум на акцизен период<br>Датум на акцизен период<br>Краен рок за поднесување - датум 15.04 2020 |
|----------------------------------------------------------------------------------------------------|---------------|----------------------------------------------------------------------------------------------------|
| Коментари                                                                                                    |               | Шифра на акцизно одложување<br>Шифра на категорија на национален производ (Е) Енергетски производ(                                                                                                    |
|                                                                                                    |               | (Надлежен орган) Царинска испостава                                                                                                    |
|                                                                                                    |               | Референтен број <mark>ИКО05000 v</mark><br>(ИКО05291) ЦИ Блато<br>(ИКО05234) НЕГОВРУ ТЕЗТ                                                                                                    |
| Трговци                                                                                                    |               | (MK003010) Lustoms Office<br>(MK003900) Lextrpanks Ynpasa<br>DEFENDENCIA                                                                                                    |

Во делот Трговци Испраќач автомастки се отчитуваат податоците

Во Главен дел – Акцизна декларација – кај шифра на вид на ослободување нема никакви дејства. Кај Шифра на национале производ се кликнува на лупата десно.

| ♥ Гла | вен дел | - Акци | зна де | еклара | ција |  |  |
|-------|---------|--------|--------|--------|------|--|--|
| 2     |         |        |        |        |      |  |  |
| L [   |         |        |        |        |      |  |  |

| Наименование                               | 1 |     |           |
|--------------------------------------------|---|-----|-----------|
| Шифра на вид на ослободување               | - |     |           |
| Шифра на национален производ               |   | Q X |           |
| Шифра од КН                                |   |     |           |
| Национално потекло                         |   |     |           |
| Испорачани количини на крајниот потрошувач |   |     |           |
| Набавени количини                          |   |     |           |
| Испорачани количини без плаќање на акциза; |   |     |           |
| Потрошени количини за сопствени потреби    |   |     | Примач    |
| Испорачани количини на повластен корисник  |   |     | Вид на пр |
| Залиха                                     |   |     | 2         |

Со клик на лупата се појавува следниот прозорец

| Наименование<br>Цифра на вид на ослободув            |                                              |                                          |                             |  |
|------------------------------------------------------|----------------------------------------------|------------------------------------------|-----------------------------|--|
| Шифра на национален произ                            | вод                                          | Q X                                      |                             |  |
| Шифра од КН<br>Национално потекло                    | Пребарување на национален производ           |                                          |                             |  |
| Испорачани количини на кр<br>Набавени количини       | Национален производ                          |                                          |                             |  |
| Испорачани количини без г                            | Шифра на национален производ                 |                                          |                             |  |
| отрошени количини за со<br>Испорачани количини на по | Шифра на категорија на национален производ Е | <ul> <li>Енергетски производи</li> </ul> | Потекло на производ         |  |
|                                                      | Категорија на национален производ од алкохол | •                                        | Deserve and a second second |  |

Се кликнува на Пребарување и се појавуваат шифрите за нафтен кокс. Се кликнува на бројот во црвено од самата шифра и со тоа се одбира видот на акцизното добро.

| Јифра на национален прои<br>Јифра од КН              | звод                                       |                                 |   | Q X                  |                          |          |            |
|------------------------------------------------------|--------------------------------------------|---------------------------------|---|----------------------|--------------------------|----------|------------|
| ационално потекло                                    | Пребарување н                              | а национален производ           |   |                      |                          |          |            |
| спорачани количини на к;<br>Іабавени количини        | Национален прои                            | звод                            |   |                      |                          |          |            |
| спорачани количини без г<br>ютрошени количини за сог | Шифра на на                                | ионален производ                | F |                      | Шифра од КН              | <b>•</b> |            |
| спорачани количини на по                             | Шифра на категорија на национален производ |                                 |   | спертетски производи | Потекло на производ      | -        |            |
| алиха                                                | Категорија н                               | а национален производ од тутун  | - |                      | Податоци за акцизен скла | ад empty |            |
| **** ** * 3                                          |                                            |                                 |   |                      |                          | Пребарув | ање Избриш |
|                                                      | Шифра                                      | Вредност                        |   |                      |                          |          |            |
| количина од делумно г                                | K100K00010030                              | Нафтен кокс некалциниран (суров | ) |                      |                          |          |            |
|                                                      |                                            |                                 |   |                      |                          |          |            |

И се појавува следниот приказ

|                                                                                                    | - 1           |                        |     |
|----------------------------------------------------------------------------------------------------|---------------|------------------------|-----|
| Наименование                                                                                                    | 1             |                        |     |
| Шифра на вид на ослободување                                                                                                    | -             |                        |     |
| Шифра на национален производ                                                                                                    | K100K00010041 | Нафтен кокс калциниран | Q X |
| Шифра од КН                                                                                                    | 27131200      |                        |     |
|                                                                                                    |               |                        |     |
| Национално потекло                                                                                                    |               |                        |     |
| национално потекло<br>Испорачани количини на крајниот потрошувач                                                                                                    | I             | Gj                     |     |
| национално потекло<br>Испорачани количини на крајниот потрошувач<br>Набавени количини                                                                                          |               | Gj                     |     |
| национално потекло<br>Испорачани количини на крајниот потрошувач<br>Набавени количини<br>Испорачани количини без плаќање на акциза;                                            |               | Gj                     |     |
| национално потекло<br>Испорачани количини на крајниот потрошувач<br>Набавени количини<br>Испорачани количини без плаќање на акциза;<br>Потрошени количини за сопствени потреби |               | Gj                     |     |

Следи пополнување на полињата

- Испорачани количини на крајниот потрошувач (количината на која се пресметува и плаќа акциза)
- Набавени количини
- Испорачани количини без плаќање на акциза
- Потрошени количини за сопстевни потреби
- Испорачани количини на повластен корисник (тука се става и количината која е испорачана кон секој имател на одобрение за повластен корисник)
- Залиха

## Следен чекор е пресметување на давачки

| 🛆 Акцизна декларација                           |                         |                     |                            |                         |
|-------------------------------------------------|-------------------------|---------------------|----------------------------|-------------------------|
| » Поднесување на декларација за акцизни давачки | Пресметување на давачки | Провери декларација | Поднесување на декларација | Печатење на декларација |
|                                                 |                         |                     |                            | C                       |
| Вкупна пресметка на акцизни давачки             |                         |                     |                            |                         |

Се кликнува на Провери декларација и доколку не се појават грешки се појавува пораката Проверката е успешна, не се пронајдени грешки.

| поднесување на декларација за акцизни давачки   | Пресметување на давачки | Провери декларација | Поднесување на декларација | Печатење на декларација |
|-------------------------------------------------|-------------------------|---------------------|----------------------------|-------------------------|
| • Проверката е успешна, не се пронајдени грешки |                         |                     |                            |                         |
|                                                 |                         |                     |                            |                         |
|                                                 |                         |                     |                            |                         |
| купна пресметка на акцизни давачки              |                         |                     |                            |                         |
|                                                 |                         |                     |                            |                         |

Тогаш се кликнува на Поднесување на декларација.

Истата електронски се потпишува со дигитален сертификат.

| ŝ | · ) Акцизна декларација                                                                    |
|---|--------------------------------------------------------------------------------------------|
|   | » Поднесена декларацијата Пекати                                                           |
| 1 | Submit                                                                                     |
|   | Успешно конплетирање од Поднесување на декларација за 1576229193931 - Состојба : Поднесена |

Декларацијата сеуште не е финално поденсено, односно сеуште може да се провери и по потреба измени.

За финално, конечно поднесување, се пребарува декларацијата од насловната страна на трејдер порталот

| Дејства Транзи<br>Почетна страница | ит Увоз Извоз | Акцизи Неір       |                                       |                         |                       |                                   | Í                  |     |                             |
|------------------------------------|---------------|-------------------|---------------------------------------|-------------------------|-----------------------|-----------------------------------|--------------------|-----|-----------------------------|
| » Почетна страница                 |               |                   |                                       |                         |                       |                                   |                    |     |                             |
| Дејства                            | LRN           | РБД/ЕРБ/РБАД      | КОРИСНИЧКИ<br>ИДЕНТИФИКАЦИСКИ<br>БРОЈ | ДАТУМ НА<br>ПОДНЕСУВАЊЕ | ВИД НА<br>ДЕКЛАРАЦИЈА | СТАТУС НА<br>ДОКУМЕНТ НА<br>ДАТУМ | СТАТУС             | TIN | ДЕЈСТВО                     |
| трговец                            | 1585737813206 | 20MKXD90000000213 | 1                                     | cpe., anp. 1, 2020      | EXD15                 | cpe., anp. 1,<br>2020             | Се чека<br>плаќање | МК  | <u>Приказ на</u><br>движење |
|                                    | 1585651421957 | 20MKXD90000000205 | ( <u> </u>                            | вт., мар. 31, 2020      | EXD15                 | вт., мар. 31,<br>2020             | Поднесена          | МК4 | <u>Приказ на</u><br>движење |
|                                    | 1585651261035 | 20MKXD900000001F7 |                                       | вт., мар. 31, 2020      | EXD15                 | вт., мар. 31,<br>2020             | Пред<br>прифаќање  | МК4 | <u>Приказ на</u><br>движење |

Покрај статусот поденсена е ЕДБ бројот и веднаш до него Приказ на движење (линк).

Со клик на линкот се отвора поднесената декларација (слика поддолу) и со клик на Дејство се појавуваат опции за Поднеси измена, Поднесување на финални измени, Поднеси откажување и Вчитување/Приказ на прилози.

|       | Асістика Транзият Укоз Икооз Анацизи Нефр |                                 |                      |                               |                                                 |  |
|-------|-------------------------------------------|---------------------------------|----------------------|-------------------------------|-------------------------------------------------|--|
|       | Пребарување на акцизен докуме             | т Приказ на движење             |                      |                               |                                                 |  |
| NOT S | »Движење                                  |                                 | Преземан             | ье на потпишани пораки Печати | Дејство                                         |  |
| 100   | Дејства                                   | P50/FP5/P54/0 20MKX090000000157 | Латун на полнесување | Tue Jan 28 15:05:10 CFT 2020  | Поднеси измена<br>Поднесување на финални измени |  |
|       | Промена на активен<br>трговец             | лрб 1580219882989               | Датун на статус      | Tue Jan 28 15:05:12 CET 2020  | Поднеси откажување                              |  |
|       |                                           | Порака Вид Егос                 | Даночен број         | MK40"                         | Вчитување/приказ на прилози                     |  |

За конечно поднесување на декларацијата кликнува на Поднесување на финални измени.

Се појавува декларацијата, доколку има потреба од измени се прават измени па се поднесува финално, доколку е во ред директно се кликнува на Поднесување, а потоа се потпишува со дигитален сертификат.

По финалното поднесување, декларацијата добива статус Пред прифаќање, а откако царинскиот службени ќе ј априфати се менува во статус Се чека плаќање.

## Напомени

- После секое поднесување на декларација, истата се потпишува со дигитален сертификат. Доколку не е потпишана не се прикажува во царинскиот портал за СОЦДАД, односно како да не е поднесена.

- После финално поднесување не можат да се прават измени.